## **MathXL for School Re-Registration**

## **REACTIVATION INSTRUCTIONS**

After 30 days your account will be deactivated if you did not purchase an account. To reactivate, follow the instructions below:

- Go to www.mathxlforschool.com and click the "Register" button on the right hand side. Read and accept the terms of agreement listed on the site.
- Where it says "Do you have a Pearson Education Account" click YES".
- Enter your old login and password.
- Use the access code below to log in

## Your access code is:

## HSMXLT-TRAIL-WREAK-LEMAN-PASTO-RAZES

- Press the next button below.
- The old information you gave before should appear. Press NEXT.
- On the following screen press LOG IN NOW
- A new screen will pop up. Press "Enter MATHXL For School"
- You should be back in the course without having to re-enter the course code